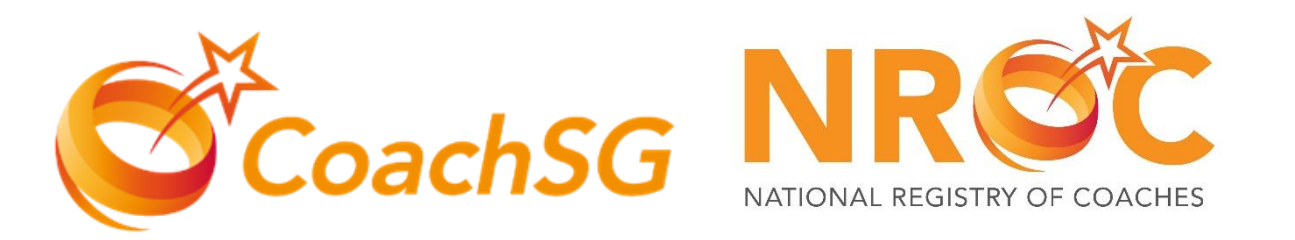

## NATIONAL REGISTRY OF COACHES

SportSync User Guide for

E-logbook

#CoachAsLeader

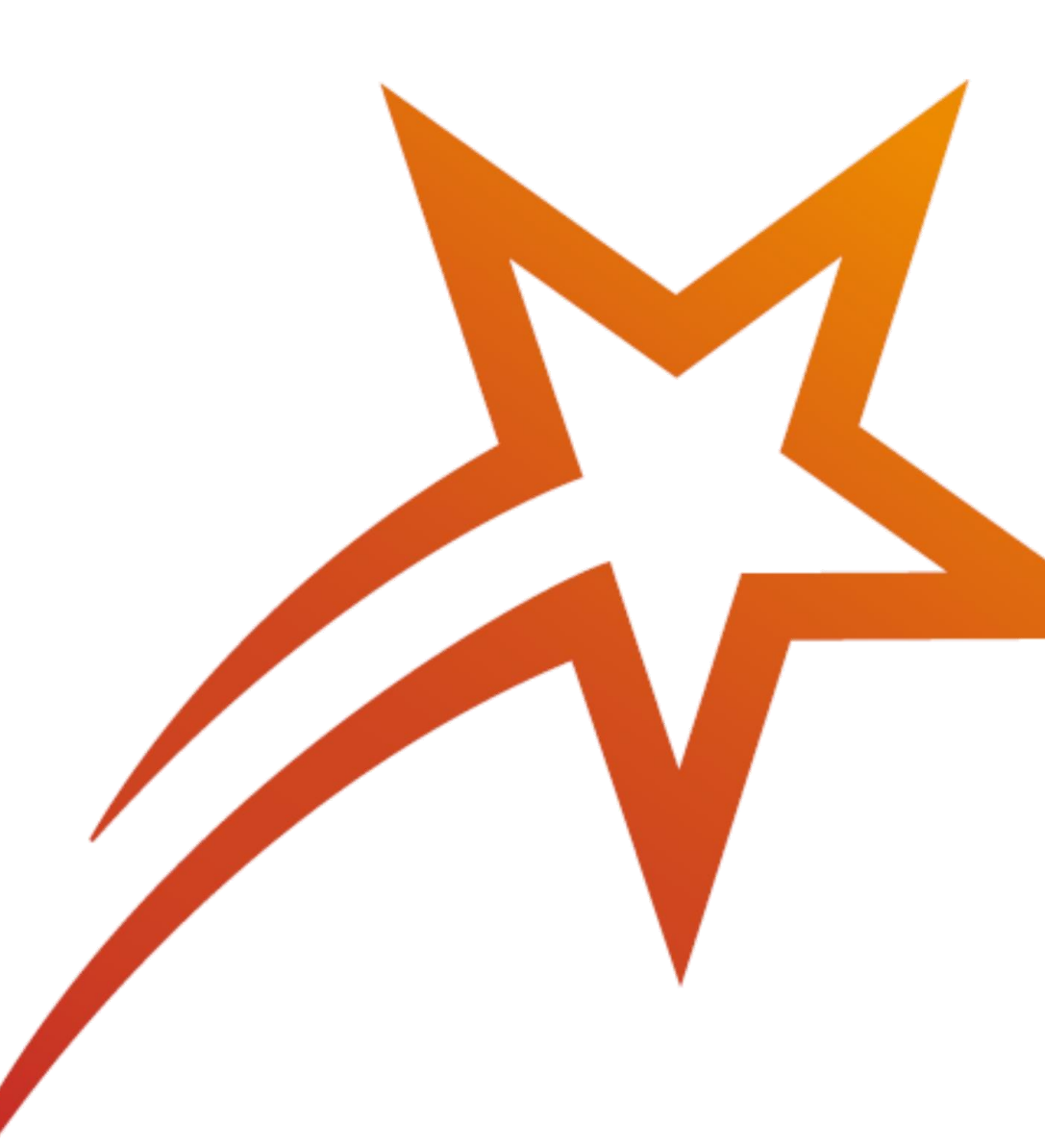

## Menu

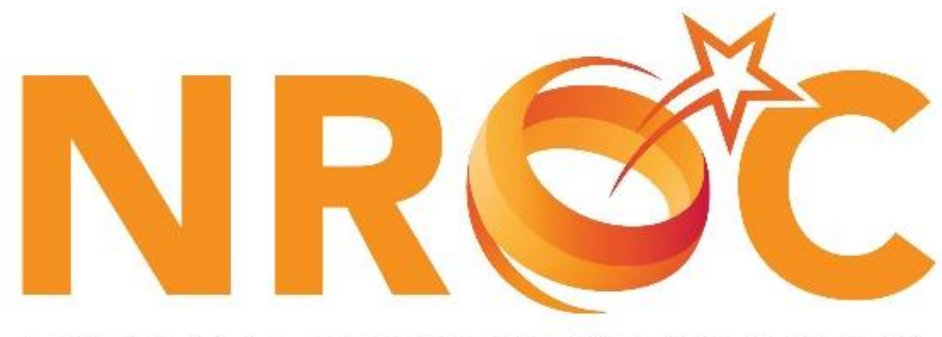

#### NATIONAL REGISTRY OF COACHES

#### <u>Updating your Profile</u>

 Updating your CCE records online using e- logbook

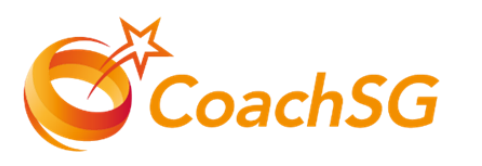

- Once logged in, you will be directed to the SportSync homepage & click on the 'Edit Profile' icon 1
- 2. You will be directed to your profile landing page
- 3. Scroll down your profile page till you see 'Continuing Coaching Education'
- 4. Click on the Pencil Icon to access the elogbook 2

Next Page

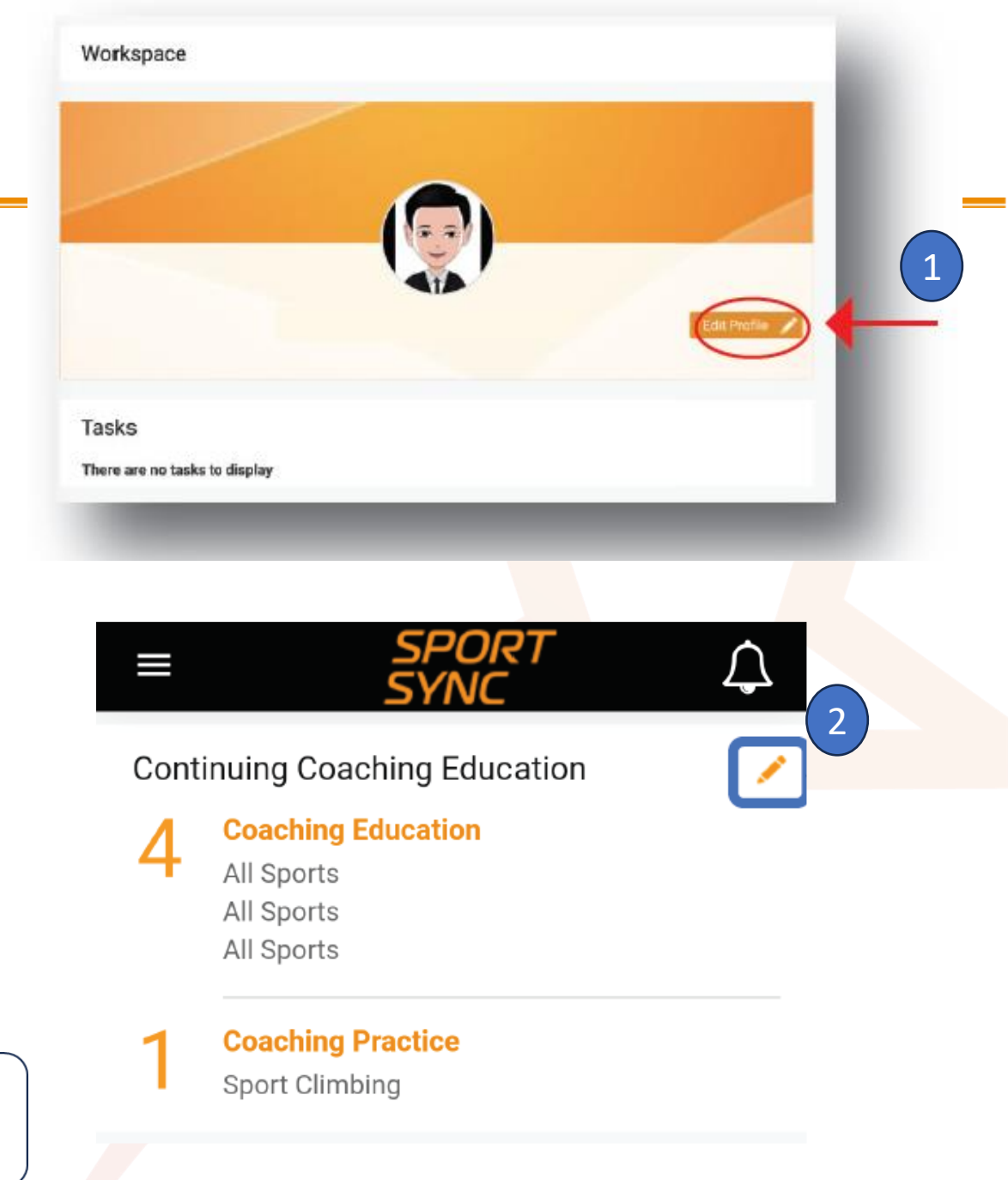

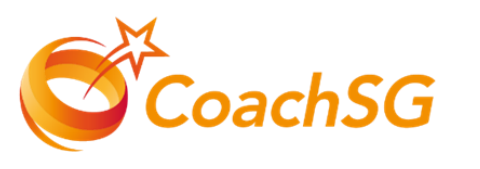

- 5. The required hours for each sport can be found in the respective category.
- 6. Click on the '+' icon to add new record 4
- 7. To edit the record previously added, click on the 'pencil' icon 5

Next Page

**Coaching Education : Courses / Classes that you have attended.** 

**Coaching Practice : Coaching Individual / Teams** 

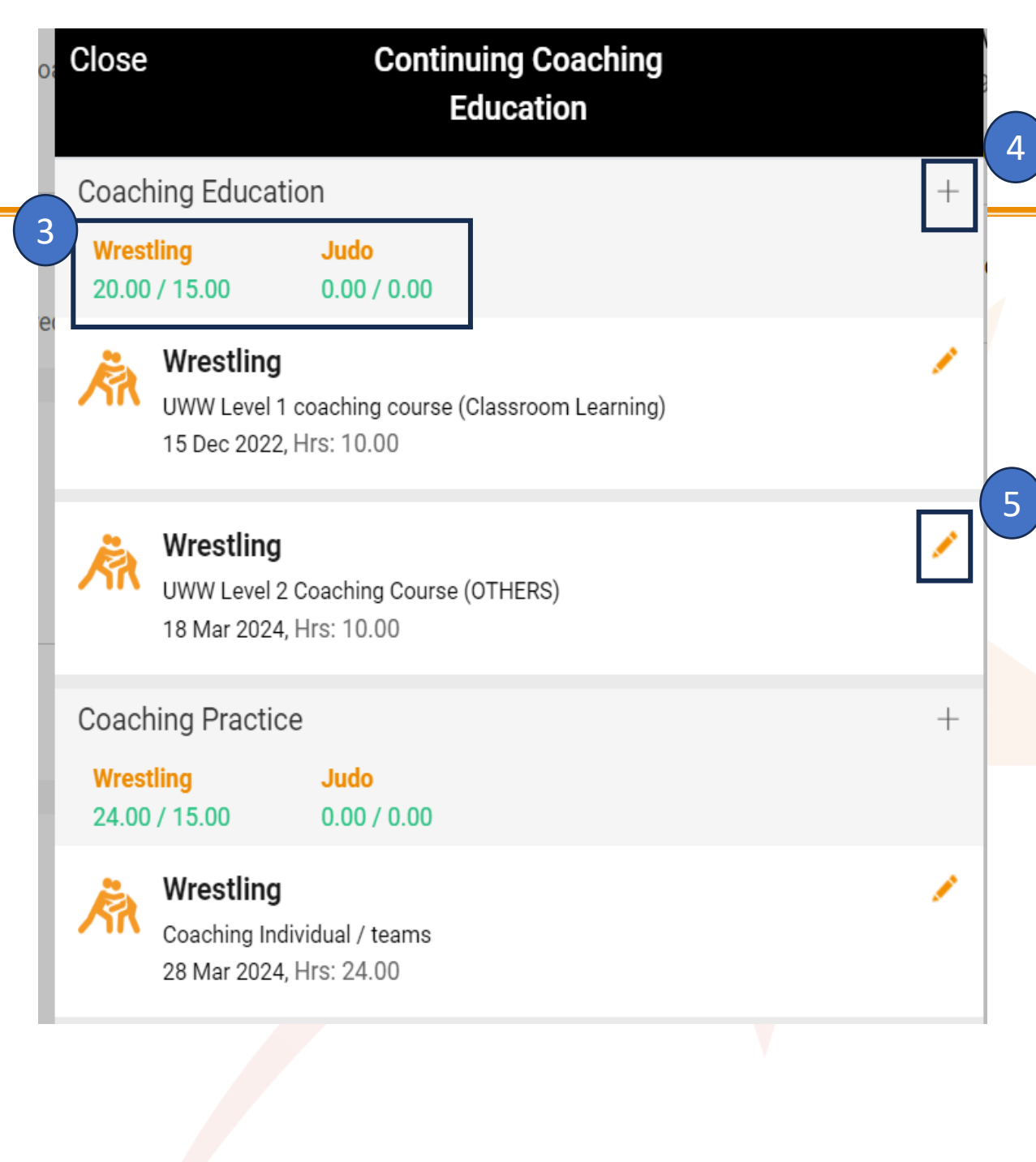

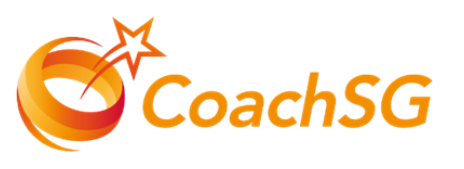

- 8. Key in the details of your CCE learning activity for all the required fields marked with\*
- 9. Click the box under the section "Proof of Attendance 6 to upload the supporting documents that is accepted.

#### Kindly refer to the next page for the list of accepted document for Education & Practice hours

10. Ensure that all required fields are filled and click 'Save'

Next Page

|                                                | Sport (Detailed)                                                          |
|------------------------------------------------|---------------------------------------------------------------------------|
| All Sports                                     | -Select-                                                                  |
| Activity Type *                                | Activity Name                                                             |
| Classroom Learning                             | ~                                                                         |
| Date Completed *                               | Venue Name *                                                              |
| Education Hours *                              |                                                                           |
| Name Of Coordinator *                          |                                                                           |
| Remarks                                        |                                                                           |
| Enter Remarks                                  |                                                                           |
| Note; Remarks is mandatory, whe                | n proof of attendance is not uploaded.                                    |
| Proof Of Attendance *                          |                                                                           |
| Note: Permitted file types: jpg, jpeg<br>0 KB) | ), png, pdf, doc, docx and gif. Permissible file size: (Min: 10 KB and Ma |
| 6                                              |                                                                           |

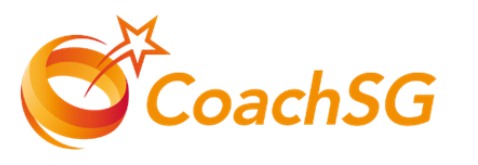

### Accepted Document for Education Hours

- ✓ Certificate of Completion / Achievement
- ✓ Letter of Completion from Training Provider
- ✓ Email Confirmation with CCE Hours included
- ✓ Screenshot of Completion Page on SportSG-ED

### Accepted Document for Practice Hours

- ✓ Letter of Employment / Contract
- ✓Timesheet for service rendered
- ✓Attendance log sheet
- ✓ Letter of Endorsement from place of practice

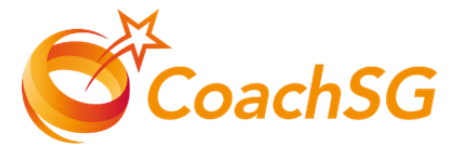

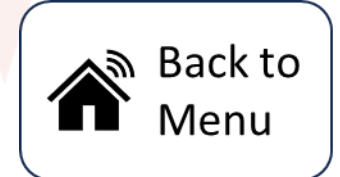